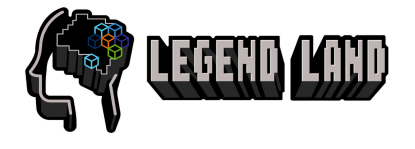

## **Managing Friends**

With a Legend Land Account, you can add friends using an email address. You can also respond to friend requests and delete any friends in your list.

| STEP | INSTRUCTION                                                                                                    | SCREEN SHOT                                                                                                    |
|------|----------------------------------------------------------------------------------------------------|----------------------------------------------------------------------------------------------------|
| 1    | Login to your account using the<br>credentials that you signed up with.<br>If you've forgotten your password,<br>you can reset the password using<br>'Forgot Password'.                                        | Sign in to Legend Land   Don't have an account? Register     Your Email   Forget Password?   Continue                                                                                                    |
| 2    | To Add friends to your Legend Land<br>Account Click on the friends menu.                                                                                                    | Home Friends Logout                                                                                                    |
| 3    | Go to the section titled Add Friend<br>Type their email address.<br>Click Submit.<br>The friend request will be displayed<br>under Sent Friend Requests. You can<br>cancel the request by selecting<br>Cancel. | Hore Friends     My Friends     Imail Action     Friend Requests   Imail Action     Sent Friend Requests   Imail Action     Imail Action     Action     Imail     Action     Imail     Action     Imail     Action     Imail     Action     Imail     Action     Imail     Action     Imail     Action     Imail     Imail |

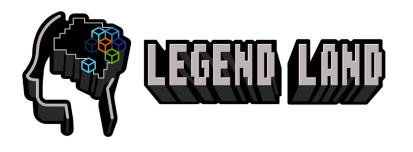

| STEP | INSTRUCTION                                                                                                    | SCREEN SHOT                                                                                                    |
|------|----------------------------------------------------------------------------------------------------|----------------------------------------------------------------------------------------------------|
| 4    | If you are sent a friend request it will<br>be listed under the Friend Requests<br>section.<br>Select accept or deny friend<br>requests. | Home Friends     My Friends     My Friends     Imal     Action     Friend Requests     Imal     Action     Enail     Action     Friend Requests     Imal     Action     Enail     Action     Imal     Action     Imal     Action     Imal     Action     Imal     Action     Imal     Action     Imal     Action     Imal     Imal     Action     Imal     Imal     Imal     Imal     Imal     Imal     Imal     Imal     Imal     Imal     Imal     Imal     Imal     Imal     Imal     Imal     Imal     Imal     Imal     Imal     Imal     Imal     Imal     Imal     Imal                                                                                                    |
| 5    | If you would like to remove a friend.<br>Locate the friend in the My Friends<br>section.<br>Select Remove.                               | Image: Reind Logout     My Friends     Image: Reind Requests   Image: Reind Requests   Image: Reind Requests   Image: Reind Requests   Image: Reind Requests   Image: Reind Requests   Image: Reind Requests   Image: Reind Requests   Image: Reind Requests   Image: Reind Requests   Image: Reind Requests   Image: Reind Reind Rei |

If you suspect someone of using your account without permission, update your password or follow the steps for recovering your account. If you are unable to access your account and cannot reset your password, please email info@neurogames.com.au for support.